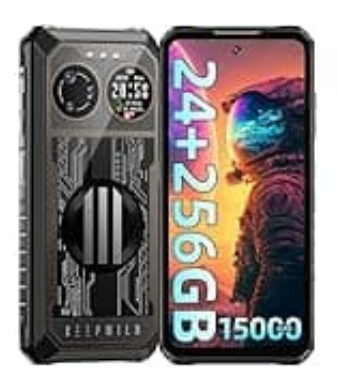

## IIIF150 B2 Ultra

## **Display-Sperrfunktion einstellen**

Um eine Displaysperrfunktionen einzurichten, gehe wie folgt vor:

- 1. Öffne zunächst die Einstellungen (Zahnrad-Symbol).
- 2. Scrolle zum Menüpunkt **Sicherheit/Bildschirmsperre**. Hier hast du die Möglichkeit, eine Entsperrmethode auszuwählen.
- 3. Entsperrmethode festlegen:

Wähle eine Entsperrmethode wie PIN, Passwort oder Muster aus.

Dadurch wird ein zusätzliches Sicherheitslevel hinzugefügt und das Gerät lässt sich nicht ohne diese Eingabe entsperren.

4. Um die automatische Sperre zu beschleunigen, wähle in den Anzeigeeinstellungen noch eine kürzere Display-Auszeit. Dadurch wird das Display nach der festgelegten Zeitspanne automatisch gesperrt und das Gerät geht schneller in den Standby-Modus.